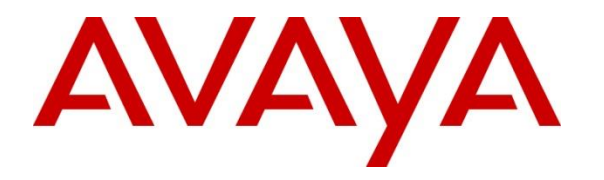

Avaya Solution & Interoperability Test Lab

# Application Notes for Noble Systems Contact Center Solution with Avaya Communication Server 1000 and Avaya Aura® Session Manager using SIP Trunks – Issue 1.0

### Abstract

These Application Notes describe the configuration steps required for Noble Systems Contact Center Solution to interoperate with Avaya Communication Server 1000 and Avaya Aura® Session Manager using SIP trunks.

Noble Systems Contact Center Solution is a unified customer interaction management solution. In the compliance testing, Noble Systems Contact Center Solution used SIP trunks to Avaya Aura® Session Manager for dedicated connections for calls with the PSTN.

Readers should pay attention to Section 2, in particular the scope of testing as outlined in Section 2.1 as well as any observations noted in Section 2.2, to ensure that their own use cases are adequately covered by this scope and results.

Information in these Application Notes has been obtained through DevConnect compliance testing and additional technical discussions. Testing was conducted via the DevConnect Program at the Avaya Solution and Interoperability Test Lab.

## 1. Introduction

These Application Notes describe the configuration steps required for the Noble Systems Contact Center Solution to interoperate with Avaya Communication Server 1000 and Avaya Aura® Session Manager using SIP trunks.

The Noble Systems Contact Center Solution is a unified customer interaction management solution for multimedia business environments that combines outbound predictive dialing and inbound with blended call management. In the compliance testing, the Noble Systems Contact Center Solution used SIP trunks to Avaya Aura® Session Manager for calls with the PSTN.

Noble Systems Contact Center Solution agents are administered as regular station users on Avaya Communication Server 1000, with desktop computers running the web-based or client version of Noble Systems Composer to perform ACD related activities such as login/logout and answer/drop calls. All ACD functionality is provided by the Noble Systems Contact Center Solution.

The Noble Systems Contact Center Solution can support a direct trunk connection to the PSTN or via a PBX. In the compliance testing, the connection with the PSTN for inbound/outbound calls was accomplished via Avaya Communication Server 1000. Inbound calls were routed by Avaya Communication Server 1000 to Avaya Aura® Session Manager and then to the Noble Systems Contact Center Solution. The Noble Systems Contact Center Solution delivered the inbound calls to available agents by merging the talk paths of the inbound calls from the PSTN with the dedicated connections to the agents. Outbound calls were initiated by the Noble System Contact Center Solution to Avaya Communication Server 1000 via Avaya Aura® Session Manager, and the Noble Systems Contact Center Solution delivered the answered outbound calls to available agents by merging the talk paths.

# 2. General Test Approach and Test Results

The feature test cases were performed both automatically and manually. Outbound calls were automatically launched by the Contact Center Solution, whereas the inbound calls were manually made. Call controls were performed from the agent desktops or telephones to verify the various call scenarios.

The serviceability test cases were performed manually by disconnecting and reconnecting the Ethernet cables to the Contact Center Solution.

DevConnect Compliance Testing is conducted jointly by Avaya and DevConnect members. The jointly-defined test plan focuses on exercising APIs and/or standards-based interfaces pertinent to the interoperability of the tested products and their functionalities. DevConnect Compliance Testing is not intended to substitute full product performance or feature testing performed by DevConnect members, nor is it to be construed as an endorsement by Avaya of the suitability or completeness of a DevConnect member's solution.

Avaya recommends our customers implement Avaya solutions using appropriate security and encryption capabilities enabled by our products. The testing referenced in these DevConnect Application Notes included the enablement of supported encryption capabilities in the Avaya products. Readers should consult the appropriate Avaya product documentation for further information regarding security and encryption capabilities supported by those Avaya products.

Support for these security and encryption capabilities in any non-Avaya solution component is the responsibility of each individual vendor. Readers should consult the appropriate vendor-supplied product documentation for more information regarding those products.

For the testing associated with this Application Note, the interface between Avaya systems and the Noble Systems Contact Center Solution did not include use of any specific encryption features as requested by Noble Systems.

#### 2.1. Interoperability Compliance Testing

The interoperability compliance test included feature and serviceability testing.

The feature testing included G.711MU, DTMF, blind/attended transfer, attended conference, inbound, outbound, and multiple agents.

The serviceability testing focused on verifying the ability of the Contact Center Solution to recover from adverse conditions, such as disconnecting/reconnecting the Ethernet connections to the Contact Center Solution.

### 2.2. Test Results

All test cases were executed and verified. The following were the observations on Contact Center Solution from the compliance testing.

| PM; Reviewed:   | Solution & Interoperability Test Lab Application Notes | 3 of 31      |
|-----------------|--------------------------------------------------------|--------------|
| SPOC 10/18/2017 | ©2017 Avaya Inc. All Rights Reserved.                  | Noble-SMCS1K |

- The transfer-to and conference-to agents do not receive screen updates associated with the call. Furthermore, there isn't a way for the conference-to agent to initiate a drop from the active conference call.
- The conference-from agent will see a "hang up during transfer" pop-up message, whenever the user or agent drops first from a conference call.
- When a PSTN user is in the conference call with 2 Noble agents, if the PSTN user hangs up the call, the conference call will be disconnected for all agents.
- Agent will see a "hang up during transfer" pop-up message whenever the PSTN or Agent drops the call while the call is on hold.
- There is no blind transfer support to internal or external number. Blind transfer is only supported for calls transferred from Agent to Agent.

### 2.3. Support

Technical support on the Contact Center Solution can be obtained through the following:

- **Phone:** (888) 966-2539
- Web: <u>http://www.noblesys.com/contact.aspx</u>
- Email: <u>info@noblesys.com</u>

# 3. Reference Configuration

The Contact Center Solution consists of multiple servers, and the compliance testing used a twoserver configuration with the Composer Web Server component running on a separate server.

SIP trunks are used from the Contact Center Solution to Session Manager, to reach users on Communication Server 1000 and on the PSTN.

A five digit Uniform Dial Plan (UDP) was used to facilitate dialing with Contact Center Solution. Unique extension ranges were associated with Communication Server Users (54xxx), and Contact Center Solution (54910).

The detailed administration of basic connectivity between Communication Server 1000 and Session Manager is not the focus of these Application Notes and will not be described in this application notes. Refer to Section 10 for reference documents on how to administrate Communication Server 1000 and Session Manager.

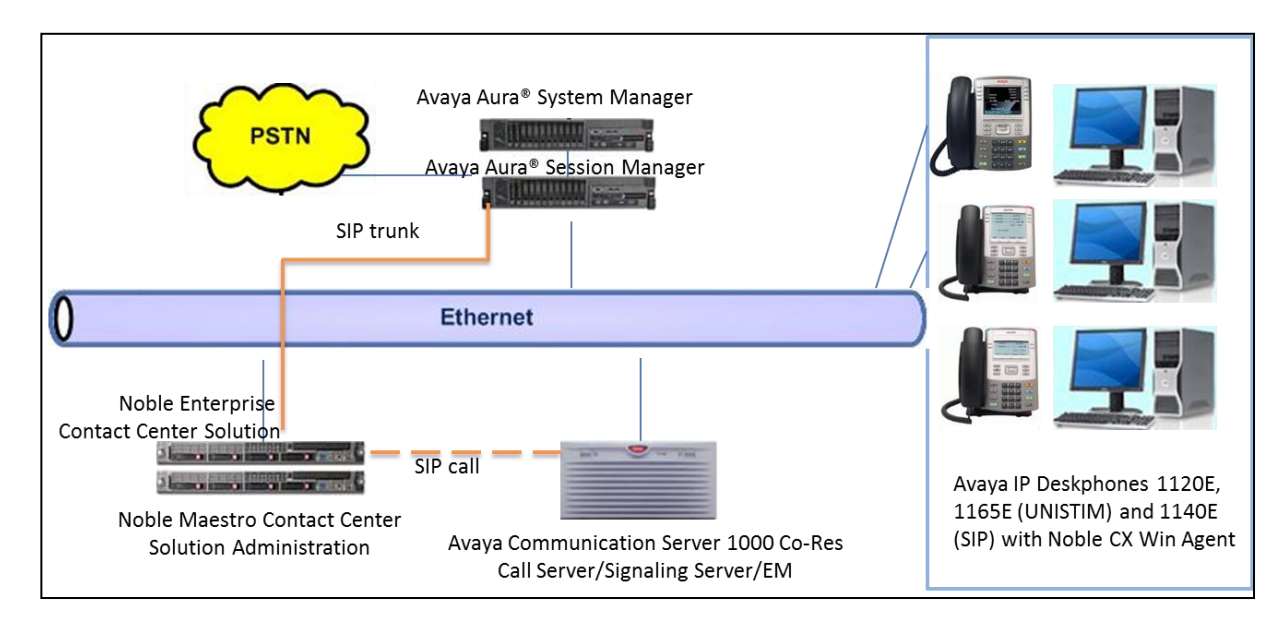

Figure 1: Noble Systems Contact Center Solution with Avaya Communication Server 1000 and Avaya Aura® Session Manager

# 4. Equipment and Software Validated

The following equipment and software were used for the sample configuration provided:

| Equipment/Software                                 | <b>Release/Version</b>    |
|----------------------------------------------------|---------------------------|
| Avaya Communication Server 1000                    | 7.65P                     |
|                                                    |                           |
| Avaya Aura® System Manager running on Virtualized  | 7.1                       |
| Environment                                        | ,,,,                      |
| Avaya Aura® Session Manager running on Virtualized | 71                        |
| Environment                                        | /.1                       |
| Avaya 1140E IP Deskphone (SIP)                     | 4.4.26                    |
| Avaya 1120E, 1165E IP Deskphone (UNSTIM)           | 0625C94                   |
| Avaya 1165E IP Deskphones (UNSTIM)                 | 0626C94                   |
| Noble Enterprise Contact Center Solution on        | Version 10                |
| Linux                                              | 3.10.0-514.16.1.e17 64bit |
| Maestro Contact Center Solution Administration on  | Version 8.3               |
| Windows Server 2012 R2                             | R2 64bit                  |
| CX Win Agent on                                    | version 3.1.16.1          |
| Windows 10 Pro                                     | 2016 32bit                |

# 5. Configure Avaya Communication Server 1000

This section provides the procedures for configuring Communication Server 1000. The procedures include the following areas:

- Launch System Manager
- Verify Communication Server 1000 Node
- Administer Stations

#### 5.1. Launch System Manager

Access the System Manager web interface by using the URL "https://ip-address" in an Internet browser window, where "ip-address" is the IP address of the System Manager server. Log in using the appropriate credentials.

| System Manager × +                                                                                                    |                                        |
|----------------------------------------------------------------------------------------------------|----------------------------------------|
| 🗲 🛈 🐔 https://devvmsmgr.bvwdev.com/securityserver/UI/Login?org=dc                                                                                                    | =nortel,dc=com&go 🖾 C 🔍 Search 🔂 🖨 🖡 🎓 |
|                                                                                                    |                                        |
|                                                                                                    |                                        |
|                                                                                                    |                                        |
| This system is restricted solely to authorized users for<br>legitimate business purposes only. The actual or<br>attempted unauthorized access, use, or modification of<br>this system is strictly prohibited.<br>Unauthorized users are subject to company disciplinary<br>procedures and or criminal and civil penalties under state,<br>federal, or other applicable domestic and foreign laws.<br>The use of this system may be monitored and recorded<br>for administrative and security reasons. Anyone accessing<br>this system expressly consents to such monitoring and<br>recording, and is advised that if it reveals possible<br>evidence of criminal activity, the evidence of such activity<br>may be provided to law enforcement officials.<br>All users must comply with all corporate instructions | User ID:<br>Password:<br>Log On Reset  |

### 5.2. Verify Communication Server 1000 Node

In the subsequent screen (not shown), select **Elements**  $\rightarrow$  **Communication Server 1000** to display the Communication Server 1000 Elements page as shown below. Select **EM on cppm3** (where cppm3 is Communication Server 1000's name).

| AVAYA                                           |                                                                             |                                     |                  |                       |                     |
|-------------------------------------------------|-----------------------------------------------------------------------------|-------------------------------------|------------------|-----------------------|---------------------|
| Aura <sup>©</sup> System Manager 7. I           | gurations                                                                   |                                     |                  |                       |                     |
| Home Routing X Communica                        | ition Server 1000 ×                                                         |                                     |                  |                       |                     |
| Home / Elements / Communicat                    | tion Server 1000                                                            |                                     |                  |                       |                     |
| - Network<br>Flements                           | Host Name: devvmsmgr.bvwdev.com Use                                         | er Name: admin                      |                  |                       |                     |
| - CS 1000 Services<br>Corporate Directory       | Elements                                                                    |                                     |                  |                       |                     |
| IPSec<br>Numbering Groups                       | New elements are registered into the security<br>by entering a search term. | framework, or may be added as simpl | e hyperlinks. Cl | ick an element name t | o launch its manage |
| Patches<br>SNMP Profiles                        | S                                                                           | earch Reset                         |                  |                       |                     |
| Secure FTP Token<br>Software Deployment         | Add Edit Delete                                                             |                                     |                  |                       | ⊕ <u>11</u> ⊜       |
| - User Services                                 | Element Name                                                                | Element Type                        | Release          | Address               | Description 🔿       |
| Administrative Users<br>External Authentication | 1 devvmsmqr.bvwdev.com (primary)                                            | Base OS                             | 7.6              | 1                     | Base OS<br>element. |
| SAML Configuration<br>Password                  | 2 EM on cppm3                                                               | CS1000                              | 7.6              | 110.97.78             | New element.        |
| - Security<br>Roles                             | 3 cppm3.bvwdev.com (member)                                                 | Linux Base                          | 7.6              | 1.1.10.97.150         | Base OS<br>element. |
| Policies<br>Active Sessions                     | 4 135.10.97.79                                                              | Media Gateway Controller            | 7.6              | 1.10.97.79            | New element.        |

In the CS1000 Element Manager page, select IP Network  $\rightarrow$  Nodes: Servers, Media Cards, verify TLAN IP address, this IP will be used to configure Noble system in Section.

| AVAYA                                                                                                  | CS1000 Elemen                                         | t Manager                                      |                                     |                            |                       |                 |                |
|----------------------------------------------------------------------------------------------------|-------------------------------------------------------|------------------------------------------------|-------------------------------------|----------------------------|-----------------------|-----------------|----------------|
| - UCM Network Services ^<br>- Home                                                                     | Managing: 1 .10.97.78 Userna<br>System » IP Network » | me: admin<br>I <u>P Telephony Nodes</u> » Node | Details                             |                            |                       |                 |                |
| - Links<br>- Virtual Terminals                                                                         | Node Details (ID: 510 -                               | SIP Line, LTPS, P                              | D, Gateway ( SIPGw )                | )                          |                       |                 |                |
| - System                                                                                               |                                                       |                                                |                                     |                            |                       |                 |                |
| + Alarms<br>- Maintenance<br>+ Core Equipment                                                          | Node ID: 51                                           | 0 * (0-9999                                    | )                                   |                            |                       |                 |                |
| - Peripheral Equipment                                                                                 | Call server IP address: 10                            | .10.97.78 *                                    | TLAN address type                   | e: 🖲 IPv4 only             |                       |                 |                |
| <ul> <li>IP Network</li> <li><u>Nodes: Servers, Media Cards</u></li> </ul>                             |                                                       |                                                |                                     | O IPv4 and IPv6            |                       |                 |                |
| <ul> <li>Maintenance and Reports</li> </ul>                                                            | Embedded LAN (ELAN)                                   |                                                | Telephony LAN (TLAN                 | 1)                         |                       |                 |                |
| - Media Gateways<br>- Zones                                                                            | Gateway IP address: 10                                | .10.97.65 *                                    | Node IPv4 address                   | 8: 10.10.97.149            | ż                     |                 |                |
| <ul> <li>Host and Route Tables</li> <li>Network Address Translation</li> <li>OoS Thresholds</li> </ul> | Subnet mask: 25                                       | 5.255.255.192 *                                | Subnet mask                         | c 255.255.255.192          | *                     |                 |                |
| <ul> <li>Personal Directories</li> <li>Unicode Name Directory</li> </ul>                               |                                                       |                                                | Node IPv6 address                   | C                          |                       |                 |                |
| + Interfaces                                                                                           | IP Telephon                                           | Vision Node Properties                         | Appli                               | cations (click to edit     | configuration)        |                 |                |
| - Engineered Values                                                                                    | <ul> <li>Voice Gateway (VGW) a</li> </ul>             | ind Codecs                                     | <ul> <li><u>SIP Line</u></li> </ul> |                            |                       |                 |                |
| + Emergency Services                                                                                   | Quality of Service (QoS                               | 1                                              | <u>Terminal P</u>                   | roxy Server (TPS)          |                       |                 |                |
| + Software                                                                                             | • LAN<br>• SNTP                                       |                                                | Galeway (3     Personal F           | DIPGW)<br>Directories (PD) |                       |                 |                |
| - Customers                                                                                            | Numbering Zones                                       |                                                | Presence                            | Publisher                  |                       |                 |                |
| <ul> <li>Routes and Trunks</li> </ul>                                                                  | MCDN Aternative Routi                                 | ng Treatment (MALT) Cau                        | ises • IP Media S                   | ervices                    |                       |                 |                |
| <ul> <li>Routes and Trunks</li> </ul>                                                                  |                                                       |                                                |                                     |                            |                       |                 |                |
| - D-Channels                                                                                           |                                                       |                                                |                                     |                            |                       |                 |                |
| - Digital Trunk Interface                                                                              |                                                       |                                                |                                     |                            |                       |                 |                |
| - Electronic Switched Network                                                                          | * Required Value.                                     |                                                |                                     |                            | Save                  | Cancel          |                |
| - Flexible Code Restriction                                                                            |                                                       |                                                |                                     |                            |                       |                 |                |
| - Incoming Digit Translation                                                                           | Associated Signaling                                  | Servers & Cards                                |                                     |                            |                       |                 |                |
| - Templates                                                                                            | Conver(e) with (bestneme ELAN                         | UD TLANUD) pot port of th                      | CC1000 of CC1000 UC ave             | tom where this Call C      | aniar balanda: (an    | nm2 1 10 07     | 70 1 10 07 15  |
| - Reports                                                                                              | Server(s) with (nostname-ELAN                         | (IP-ILAN IP) not part of t                     | 10 CS 1000 of CS 1000-HS sys        | tem where this Call S      | erver belongs. (cp    | pm3-100.10.97.  | /8-1 .10.97.15 |
| - Views                                                                                                | Select to add V Add                                   | Remove M                                       | ake Leader                          |                            |                       | Print   Refresh |                |
| - Lists                                                                                                |                                                       |                                                |                                     |                            |                       |                 |                |
| <ul> <li>Properties</li> </ul>                                                                         | ☐ Hostname ▲                                          | Type Depl                                      | oved Applications                   | ELAN IP                    | TLAN IPv4             | Role            |                |
| - Migration                                                                                            | cppm3                                                 | Signaling_Server NON                           | E                                   | 1                          | 1.10.97.150           | Leader          |                |
| - 100IS                                                                                                | Show: IPv6 address                                    |                                                |                                     |                            |                       |                 |                |
| - Date and Time                                                                                        | onow. IF to address                                   |                                                |                                     |                            |                       |                 |                |
| + Logs and reports                                                                                     | Note: Only server(s) that are not                     | part of any other IP telephon                  | y node and deployed application(s   | ) that match the service   | (s) selected for this | node are        |                |
| - Security                                                                                             | available in the servers list .                       |                                                |                                     |                            |                       |                 |                |

### 5.3. Administer Stations

It is assumed that the Communication Server 1000 system is already in place. Please see **Section 11** for an example of 3 stations (54004, 54336 and 54400) configured on Communication Server 1000 and used during the compliance test.

# 6. Configure Avaya Aura® Session Manager

This section provides the procedures for configuring Session Manager. The procedures include the following areas:

- Administer locations
- Administer adaptations
- Administer SIP entities
- Administer entity links
- Administer routing policies
- Administer dial patterns

#### 6.1. Administer Locations

In the subsequent screen (not shown), select **Elements**  $\rightarrow$  **Routing** to display the **Introduction** to Network Routing Policy screen below. Select Routing  $\rightarrow$ Locations from the left pane, and click New in the subsequent screen (not shown) to add a new location for Noble Systems.

The Location Details screen is displayed. In the General sub-section, enter a descriptive Name and optional Notes. In the Location Pattern sub-section, click Add and enter the applicable IP Address Pattern, as shown below. Retain the default values in the remaining fields.

| AVAVA                                 |                                        |                           |               |
|---------------------------------------|----------------------------------------|---------------------------|---------------|
| Aura <sup>®</sup> System Manager 7. I | Configurations *                       |                           | Go            |
| Home Routing ×                        |                                        | 0                         |               |
| ▼ Routing                             | Home / Elements / Routing / Locations  |                           |               |
| Domains                               |                                        |                           |               |
| Locations                             | Location Details                       |                           | Commit Cancel |
| Adaptations                           | General                                |                           |               |
| SIP Entities                          | General                                | <b></b>                   |               |
| Entity Links                          | * Name:                                | Belleville                |               |
| Time Ranges                           | Notes:                                 | Belleville DevConnect Lab |               |
| Routing Policies                      |                                        |                           |               |
| Dial Patterns                         | Dial Plan Transparency in Survivable M | ode                       |               |
| Regular Expressions                   | Enabled:                               |                           |               |
| Defaults                              | Listed Directory Number:               |                           |               |
|                                       | Associated CM SIP Entity:              | Q                         |               |

#### 6.2. Administer Adaptations

Select **Routing > Adaptations** from the left pane, and click **New** in the subsequent screen (not shown) to add a new adaptation for Noble Systems.

The Adaptation Details screen is displayed. In the General sub-section, enter a descriptive Adaptation name. For Module name, select "DigitConversionAdapter".

For **Module parameter**, enter "iosrcd=10.10.98.27 odstd=10.10.97.228, where "10.10.98.27" is the IP address of the Noble Linux server and 10.10.97.228 is the IP address of Session Manager. This will set the source and destination domains for all incoming and outgoing calls for Noble Systems.

| AVAYA                                 |                        |                          | Last Logge    |
|---------------------------------------|------------------------|--------------------------|---------------|
| Aura <sup>®</sup> System Manager 7. I | Configurations *       |                          | Go            |
| Home Routing ×                        |                        |                          |               |
| ▼ Routing                             | Home / Elements / Rou  | uting / Adaptations      |               |
| Domains                               | 「                      |                          |               |
| Locations                             | Adaptation De          | etails                   | Commit Cancel |
| Adaptations                           | General                |                          |               |
| SIP Entities                          | * Adaptation Name:     | For Noble                |               |
| Entity Links                          | Adaptation Name.       |                          |               |
| Time Ranges                           | * Module Name:         | DigitConversionAdapter V |               |
| Routing Policies                      | Module Parameter Type: | Name-Value Parameter 🗸   |               |
| Dial Patterns                         |                        | Add Romovo               |               |
| Regular Expressions                   |                        |                          |               |
| Defaults                              |                        | Name A                   | Value         |
|                                       |                        | fromto                   | true          |
|                                       |                        |                          | <u>h.</u>     |
|                                       |                        | iosrcd                   | 10.10.98.27   |
|                                       |                        |                          |               |
|                                       |                        | odstd                    | 10.10.97.228  |
|                                       |                        |                          | ii.           |
|                                       |                        | Select : All, None       |               |

#### 6.3. Administer SIP Entities

Add new SIP entity for Noble Systems.

Select **Routing > SIP Entities** from the left pane, and click **New** in the subsequent screen (not shown) to add a new SIP entity for Noble Systems.

The **SIP Entity Details** screen is displayed. Enter the following values for the specified fields, and retain the default values for the remaining fields.

- Name: A descriptive name.
- FQDN or IP Address: The IP address of the Contact Center Solution server (Linux server).
- Type: "Other"
- Adaptation: Select the Noble Systems adaptation name from Section 6.2.
- Location: Select the Noble Systems location name from Section 6.1.
- **Time Zone:** Select the applicable time zone.

| Home Routing ×   |                                                                   |
|------------------|-------------------------------------------------------------------|
| * Routing        | Home / Elements / Routing / SIP Entities                          |
| Domains          |                                                                   |
| Locations        | SIP Entity Details Commit Cancel                                  |
| Adaptations      | General                                                           |
| SIP Entities     | * Name: NobleLinux                                                |
| Entity Links     | * FQDN or IP Address: 10.10.98.27                                 |
| Time Ranges      | Type: Other                                                       |
| Routing Policies | Notes:                                                            |
| Dial Patterns    |                                                                   |
| Regular          | Adaptation: For_Noble                                             |
| Expressions      | Location:                                                         |
| Defaults         | Time Zone: America/Fortaleza                                      |
|                  | * SIP Timer B/E (in seconds): 4                                   |
|                  | Minimum TLE Version: Use Clabel Setting                           |
|                  |                                                                   |
|                  | Credential name:                                                  |
|                  | Securable:                                                        |
|                  | Call Detail Recording: none                                       |
|                  | CommProfile Type Preference: 📃 🗸                                  |
|                  | Loop Detection                                                    |
|                  | Loop Detection Mode: On V                                         |
|                  | Loop Count Threshold: 5                                           |
|                  | Loop Detection Interval (in msec): 200                            |
|                  | Monitoring SIP Link Monitoring: Use Session Manager Configuration |
|                  | CPLE Keen Alive Monitoring: Use Session Manager Configuration     |
|                  |                                                                   |
|                  | Supports Call Admission Control: 📋                                |

PM; Reviewed: SPOC 10/18/2017 Solution & Interoperability Test Lab Application Notes ©2017 Avaya Inc. All Rights Reserved.

#### 6.4. Administer Entity Links

Add a new entity link for Noble Systems.

Select **Routing > Entity Links** from the left pane, and click **New** in the subsequent screen (not shown) to add a new entity link for IPC. The **Entity Links** screen is displayed. Enter the following values for the specified fields, and retain the default values for the remaining fields.

- Name: A descriptive name, in this case "LinkToNobleLinux".
- SIP Entity 1: The Session Manager entity name, in this case "DevvmSM".
- **Protocol:** "UDP"
- **Port:** "5060"
- **SIP Entity 2:** The Noble Systems entity name from **Section 6.3**.
- **Port:** "5060"
- Connection Policy: "Trusted"

| Home   | Home / Elements / Routing / Entity Links |              |          |        |               |            |                 |                      |                     |
|--------|------------------------------------------|--------------|----------|--------|---------------|------------|-----------------|----------------------|---------------------|
| Enti   | Entity Links Commit Cancel               |              |          |        |               |            |                 |                      |                     |
| 1 Iter | m                                        |              |          |        |               |            |                 |                      |                     |
|        | Name                                     | SIP Entity 1 | Protocol | Port   | SIP Entity 2  | Port       | DNS<br>Override | Connection<br>Policy | Deny New<br>Service |
|        | * LinkToNobleLiux                        | * Q DevvmSM  | UDP 🗸    | * 5060 | * QNobleLinux | * 5060     |                 | trusted 🗸            |                     |
| Selec  | t : All, None                            |              |          |        |               |            |                 |                      |                     |
|        |                                          |              |          |        |               |            |                 |                      |                     |
|        |                                          |              |          |        | Comr          | mit Cancel |                 |                      |                     |

#### 6.5. Administer Routing Policies

Add new routing policy for Noble Systems.

Select **Routing > Routing Policies** from the left pane, and click **New** in the subsequent screen (not shown) to add a new routing policy for Noble Systems.

The **Routing Policy Details** screen is displayed. In the **General** sub-section, enter a descriptive **Name**.

In the **SIP Entity as Destination** sub-section, click **Select** and select the Noble Systems entity name from **Section 6.3** in the listing (not shown).

Retain the default values in the remaining fields.

| Home   | Home / Elements / Routing / Entity Links |                     |          |        |               |        |                 |                      |                     |
|--------|------------------------------------------|---------------------|----------|--------|---------------|--------|-----------------|----------------------|---------------------|
| Enti   | ity Links                                | Links Commit Cancel |          |        |               |        |                 |                      |                     |
| 1 Iter | m                                        |                     |          |        |               |        |                 |                      |                     |
|        | Name                                     | SIP Entity 1        | Protocol | Port   | SIP Entity 2  | Port   | DNS<br>Override | Connection<br>Policy | Deny New<br>Service |
|        | * LinkToNobleLiux                        | * Q DevvmSM         | UDP 🗸    | * 5060 | * QNobleLinux | * 5060 |                 | trusted 🗸            |                     |
| Selec  | Select : All, None                       |                     |          |        |               |        |                 |                      |                     |
|        |                                          |                     |          |        |               |        |                 |                      |                     |
|        | Commit Cancel                            |                     |          |        |               |        |                 |                      |                     |

#### 6.6. Administer Dial Patterns

Add a new dial pattern for Noble Systems.

Select **Routing > Dial Patterns** from the left pane, and click **New** in the subsequent screen (not shown) to add a new dial pattern to reach Noble Systems. The **Dial Pattern Details** screen is displayed. In the **General** sub-section, enter the following values for the specified fields, and retain the default values for the remaining fields.

- **Pattern:** A dial pattern to match.
- **Min:** The minimum number of digits to be matched.
- Max: The maximum number of digits to be matched.
- SIP Domain: Select available domain name.
- Notes: Any desired description.

In the **Originating Locations and Routing Policies** sub-section, click **Add** and create a new policy for reaching Noble Systems as shown below.

| ▼ Routing        | Home / Elements / Routing / Dial Patterns |                  |                        |      |                               |                               | 0                       |
|------------------|-------------------------------------------|------------------|------------------------|------|-------------------------------|-------------------------------|-------------------------|
| Domains          |                                           |                  |                        | -    |                               |                               | Help ?                  |
| Locations        | Dial Pattern Details                      |                  |                        | Comn | nit Cancel                    |                               |                         |
| Adaptations      | General                                   |                  |                        |      |                               |                               |                         |
| SIP Entities     | * Pa                                      | attern: 5491     | n                      |      |                               |                               |                         |
| Entity Links     |                                           |                  |                        |      |                               |                               |                         |
| Time Ranges      |                                           | * Min: 5         |                        |      |                               |                               |                         |
| Routing Policies |                                           | * Max: 5         |                        |      |                               |                               |                         |
| Dial Patterns    | Emergenc                                  | y Call: 🗌        |                        |      |                               |                               |                         |
| Regular          | Emergency Pr                              | riority: 1       |                        |      |                               |                               |                         |
| Expressions      | Emergency                                 | Type:            |                        |      |                               |                               |                         |
| Defaults         | SIP Do                                    | omain: bywd      | ev.com                 |      |                               |                               |                         |
|                  |                                           | Notor            |                        |      |                               |                               |                         |
|                  |                                           | Notes.           |                        |      |                               |                               |                         |
|                  | Originating Locations and Routing F       | Policies         |                        |      |                               |                               |                         |
|                  | Add Remove                                |                  |                        |      |                               |                               |                         |
|                  | 1 Item 🖓 Filter: Enable                   |                  |                        |      |                               |                               | Filter: Enable          |
|                  | Originating Location Name A Originat      | ting Location    | Routing Policy<br>Name | Rank | Routing<br>Policy<br>Disabled | Routing Policy<br>Destination | Routing Policy<br>Notes |
|                  | Belleville Bellevil<br>DevCor             | lle<br>nnect Lab | RouteToNobleLinux      | 0    |                               | NobleLinux                    |                         |
|                  | Select : All, None                        |                  |                        |      |                               |                               |                         |

# 7. Configure Noble Systems Contact Center Solution

This section provides the procedures for configuring the Contact Center Solution. The procedures include the following areas:

- Administer mappings
- Launch Maestro
- Administer routing

The configuration of the Contact Center Solution is typically performed by Noble Systems technicians. The procedural steps are presented in these Application Notes for informational purposes.

#### 7.1. Administer Mappings

Navigate to the **/etc/asterisk** directory. Open the **hannibal.xml** file, and navigate to the stations mapping entry. Enter the following values for the specified fields, and retain the default values for the remaining fields.

- Map name: "map1"
- technology: "SIP"
- pattern: " $bd{x}b$ " where "x" is the number of digits in the station extensions.
- suffix: "@10.10.97.149, IP address of Communication Server 1000 in Section 5.2.
- format: The desired codec, in this case "ULAW".

In the compliance testing, the agent station extensions on Communication Server 1000 were "54xxxx".

```
<Map name="map 1"
technology="SIP"
pattern="\b\d{10}\b|\b\d{11}\b" prefix="" suffix="@10.10.97.149" formats="ULAW"
maxNumberOfUses="10000" beginningChannelNumber="-1" endingChannelNumber="-1"
stripDigits="0" supportsInbound="true" supportsOutbound="true" />
```

#### 7.2. Launch Maestro

From the Contact Center Solution server, launch the Maestro application by double-clicking the **Maestro** icon shown below, which was created as part of installation.

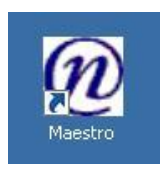

The screen below is displayed. Enter the appropriate credentials.

| CUSTOMER CONTACT TECHNOLOGIES                                                 | NOBLE SYSTEMS        |                    |
|-------------------------------------------------------------------------------|----------------------|--------------------|
| Username                                                                      | ADmin                |                    |
| Password                                                                      | •••••                |                    |
| C C                                                                           | Remember Information |                    |
| Change Password Change DSN<br>Maestro - Version: 8.3.0.87<br>Host: avayafort1 |                      | <u>Login Cance</u> |

### 7.3. Administer Routing

From the **MANAGER PORTAL** screen, double-click on **Call Routing > ACD and Message Routing Maintenance** from the left pane.

| erprise Edition                                               |
|---------------------------------------------------------------|
| NOBLE SYSTEMS                                                 |
|                                                               |
|                                                               |
|                                                               |
|                                                               |
|                                                               |
|                                                               |
| MANAGER PORTAL                                                |
| MANAGERIONIAL                                                 |
|                                                               |
|                                                               |
|                                                               |
|                                                               |
|                                                               |
|                                                               |
| Preview of 'ACD and Message Routing Maintenance' <u>Close</u> |
|                                                               |

The **ACD Routing** screen is displayed. Select **Add** from the bottom of the screen (not shown) to add a new entry. Enter the following values for the specified fields, and retain the default values for the remaining fields.

- ListId: A desired and unique value.
- **DNIS:** The assigned Contact Center Solution group number.
- **Group:** The applicable group number.
- Campaign: "TAT"
- **Description:** A desired description.

|       | DNIS       |     | Campaign | △ Open Message | Closed Message | Description  | MaxHold | NextDNIS |  |
|-------|------------|-----|----------|----------------|----------------|--------------|---------|----------|--|
| 1     | 1000       | 1   | JON      | (None)         | (None)         | DIAL NOW     |         |          |  |
| 11111 | g1         | 2   | TAT      | 2 -            | (None)         |              |         |          |  |
| 11113 | 1002       | 1   | TAT      | (None)         | (None)         | DIAL NOW     |         |          |  |
| 11112 | 1001       | 1   | TAT      | (None)         | (None)         | DEFAULT OUT_ |         |          |  |
| 11114 | 0000000000 | 1   | TAT      | 1-             | 2-             | Inbound Def  |         |          |  |
| 11115 | g2         | 256 | TAT      | 1-             | 2-             | HOLD         |         |          |  |

Version: 8.3.0 Host avayafort1

Solution & Interoperability Test Lab Application Notes ©2017 Avaya Inc. All Rights Reserved. 19 of 31 Noble-SMCS1K

# 8. Verification Steps

This section provides steps that can be performed to verify proper configuration of Communication Server 1000, Session Manager, and the Contact Center Solution.

### 8.1. Verify Avaya Communication Server 1000

Using PuTTY, enter the IP address of the server to be connected, in this case, it is IP from **Section 5.2**, 10.10.97.149 and click Open.

Once in the server, login as admin2.

Check nettools status by running the command harden nettools status.

If status is not enabled then enable it by running the command, harden nettools on.

Type: tcpdump -i any -s 0 -w <out PCAP file> (<out PCAP file> is desired name of the file which will contain captured packets).

Using WinAgent to connect to agent's phone as described in **Section 8.3.** Below is a wireshark trace that shows that WinAgent successfully connected to Agent's phone extension 54004.

|     | Sept2   | 8.pcap          |                         |                         |          |        | - 🗆 X                                                                                  |
|-----|---------|-----------------|-------------------------|-------------------------|----------|--------|----------------------------------------------------------------------------------------|
| Fil | e Edit  | t View Go       | Capture Analyze Statist | tics Telephony Wireless | Tools H  | elp    |                                                                                        |
|     |         | j 💿 📘 🛅         | 🎽 🖸 🍳 🗢 🕾 🖻             | 🗿 🕹 🚍 📃 🔍 Q 🤅           | Q. 🎹     |        |                                                                                        |
|     | sip and | ip.addr == 10.3 | 10.98.27                |                         |          |        | Expression +                                                                           |
| No. |         | Time            | Source                  | Destination             | Protocol | Length | Info                                                                                   |
| Г   | 347     | 11.873302       | 10.10.98.27             | 10.10.97.149            | SIP/SDP  | 929    | 9 Request: INVITE sip:54004@ 10.10.97.149                                              |
|     | 350     | 11.879719       | 10.10.97.149            | 10.10.98.27             | SIP      | 555    | 5 Status: 100 Trying                                                                   |
|     | 385     | 12.018318       | 10.10.97.149            | 10.10.98.27             | SIP      | 787    | 7 Status: 180 Ringing                                                                  |
|     | 569     | 21.587744       | 10.10.97.149            | 10.10.98.27             | SIP/SDP  | 1122   | 2 Status: 200 OK                                                                       |
| L   | 576     | 21.607245       | 10.10.98.27             | 10.10.97.149            | SIP      | 553    | 3 Request: ACK sip:54004;phone-context=UnknownUnknown@bvwdev.com:5060;maddr=135.10.97. |

### 8.2. Verify Avaya Aura® Session Manager

From the System Manager home page (not shown), select **Elements > Session Manager** to display the **Session Manager Dashboard** screen (not shown). Select **Session Manager > System Status > SIP Entity Monitoring** from the left pane to display the **SIP Entity Link Monitoring Status Summary** screen. The **SIP Entity, Entity Link Connection Status** screen is displayed. Verify that **Conn Status** and **Link Status** are "Up", as shown below.

| Home Session Manager       | ×    |                                                                            |                  |                        |         |                    |                    |              |             |            |
|----------------------------|------|----------------------------------------------------------------------------|------------------|------------------------|---------|--------------------|--------------------|--------------|-------------|------------|
| * Session Manager          | 4 Ho | me / Elements / Session Mar                                                | nager / System S | tatus / SIP Entity Mon | itoring |                    |                    |              |             |            |
| Dashboard                  | Γ    |                                                                            |                  |                        |         |                    |                    |              |             | Help ?     |
| Session Manager            | SI   | P Entity, Entity L                                                         | ink Conne        | ction Status           |         |                    |                    |              |             |            |
| Administration             | This | nis name displays detailed connection status for all entity links from all |                  |                        |         |                    |                    |              |             |            |
| Global Settings            | Sess | ion Manager instances to a sing                                            | le SIP entity.   |                        |         |                    |                    |              |             |            |
| Communication              |      | All Entity Links to SIP Fr                                                 | tity: Noblel in  | шх                     |         |                    |                    |              |             |            |
| Profile Editor             |      |                                                                            |                  |                        |         |                    |                    |              |             |            |
| Network                    |      |                                                                            |                  |                        |         | Status Details for | the selected Sessi | on Manager:  |             |            |
| Configuration              |      | Summary View                                                               |                  |                        |         |                    |                    |              |             |            |
| Device and Location        |      | ,                                                                          |                  |                        |         |                    |                    |              |             |            |
| Configuration              | 1    | 1 Items   Refresh                                                          |                  |                        |         |                    |                    |              | Filte       | r: Enable  |
| Application                |      |                                                                            | IP Address       | SIP Entity Resolved    |         |                    |                    |              |             | Link       |
| Configuration              |      | Session Manager Name                                                       | Family           | IP                     | Port    | Proto.             | Deny               | Conn. Status | Reason Code | Statu<br>s |
| <sup>™</sup> System Status |      | DevvmSM                                                                    | IPv4             | 1 .10.98.27            | 5060    | UDP                | FALSE              | UP           | 200 OK      | UP         |
| SIP Entity                 |      |                                                                            |                  |                        |         |                    |                    |              |             |            |
| Monitoring                 |      |                                                                            |                  |                        |         |                    |                    |              |             |            |
| Managed                    |      |                                                                            |                  |                        |         |                    |                    |              |             |            |
| Bandwidth Usage            |      |                                                                            |                  |                        |         |                    |                    |              |             |            |

PM; Reviewed: SPOC 10/18/2017

Solution & Interoperability Test Lab Application Notes ©2017 Avaya Inc. All Rights Reserved. 20 of 31 Noble-SMCS1K

#### 8.3. Verify Noble Systems Contact Center Solution

Prior to verification, start an outbound campaign on Contact Center Solution.

From the agent PC, access the Composer window interface by right click on NobleWinAgent icon, select Run as Administrator. The Welcome to Composer X screen is displayed. Click Login.

| 🙋 Noble Composer                     | × .             |
|--------------------------------------|-----------------|
|                                      | > NOBLE SYSTEMS |
|                                      |                 |
| Welcome to Composer X                |                 |
| Host 10.10.98.27<br>Version 3.1.16.1 |                 |
| Use Floating Stations                |                 |
| Login Use Offline Mode               |                 |
| Compliance Agent                     |                 |
|                                      |                 |

The pop-screen below is displayed. For **User Name** and **Password**, enter the appropriate agent credentials. For **Extension**, enter an available agent station extension from **Section 5.3**, and click **Log On**.

| 🕖 Agent Lo | gin     | ×      |
|------------|---------|--------|
| User Name  | T10     |        |
| Password   | ••••    |        |
| Group #    | 1       | ~      |
| Ext Type   | Phone ~ |        |
| Extension  | 54004   |        |
|            |         | Log On |

The screen is updated as shown below. Click on the **Resume** icon to log into Contact Center Solution. Verify that Contact Center Solution initiates a dedicated connection to the agent, with the call ringing at the agent's telephone.

| CX Win Agent - | Version | : 3.1.16.1 |       |                   |
|----------------|---------|------------|-------|-------------------|
|                | T       |            |       | <b>P</b>          |
| Paused - TGEN  | 00:00   |            | Group | o: 1 - Station: 2 |

Answer the call at the agent's telephone. Verify that the screen is updated to reflect agent successfully logged into the Contact Center Solution, and is waiting for a call, as shown below.

| CX Win Agent - Version: 3.1.16.1 |       |  |                       |  |
|----------------------------------|-------|--|-----------------------|--|
|                                  | P 🚺   |  | <b>e</b>              |  |
| Deassigned                       | 00:03 |  | Group: 1 - Station: 2 |  |

Verify that the Contact Center Solution successfully placed an outbound call to a PSTN user, with the call ringing at the PSTN user.

Answer the call at the PSTN user. Verify that the agent is connected to the PSTN user with twoway talk paths, and that the agent screen is updated to reflect the connected call, as shown below.

| CX Win Agent - Version: 3.1.16.1 |       |       |           |    |  |       |  |  |
|----------------------------------|-------|-------|-----------|----|--|-------|--|--|
| •                                | > 🛛   | 1     | 2         | Ļ  |  | 1     |  |  |
| Connected                        | 00:06 | 56101 | 000000000 |    |  | - TAT |  |  |
|                                  |       |       |           |    |  |       |  |  |
|                                  |       |       |           |    |  |       |  |  |
|                                  |       |       |           |    |  |       |  |  |
|                                  |       |       |           |    |  |       |  |  |
|                                  |       |       | LabelO    | 01 |  |       |  |  |

# 9. Conclusion

These Application Notes describe the configuration steps required for the Noble Systems Contact Center Solution to successfully interoperate with Avaya Communication Server 1000 using Avaya Aura® Session Manager. All feature and serviceability test cases were completed with observations noted in **Section 2.2**.

## 10. Additional References

This section references the product documentation that is relevant to these Application Notes. Documentation for Avaya products may be obtained via <u>http://support.avaya.com</u>.

- 1. Avaya Communication Server 1000 Co-resident Call Server and Signaling Server Fundamentals Release 7.6 NN43001-509 Issue 04.04 June 2016.
- 2. Avaya Communication Server 1000 Element Manager System Reference Administration Release 7.6 NN43001-632 Issue 06.08 November 2016.
- 3. Avaya Communication Server 1000 SIP Line Fundamentals Release 7.6 N43001-508 Issue 04.04 December 2016.
- 4. Administering Avaya Aura® Session Manager Release 7.1.1 Issue 2 August 2017.
- 5. Administering Avaya Aura® System Manager for Release 7.1.1 Release 7.1.1 Issue 6 August 2017.
- 6. Noble Systems Composer User Manual, available at <u>http://nobleusersgroup.noblesys.com</u>.

### 11. Station details

Station details used during compliance test:

```
User 1 (SIP) extension 54004
REQ: prt
TYPE: uext
TN
     104 0 0 3
UXTY
DATE
PAGE
DES
DES
    YES
TN
     104 0 00 03 VIRTUAL
TYPE UEXT
CDEN 8D
CTYP XDLC
CUST 0
UXTY SIPL
MCCL YES
SIPN 1
SIP3 0
FMCL 0
TLSV 0
SIPU 54004
NDID 510
SUPR NO
SUBR DFLT MWI RGA CWI MSB
UXID
NUID
NHTN
CFG ZONE 00001
CUR ZONE 00001
MRT
    3
ERL
ECL 0
VSIT NO
FDN 23001
TGAR 1
LDN NO
NCOS 7
SGRP 0
RNPG 0
SCI
    0
SSU
```

XLST SCPW 1234 SFLT NO CAC MFC 0 CLS UNR FBD WTA LPR MTD FNA HTD TDD HFD CRPD MWA LMPN RMMD SMWD AAD IMD XHD IRD NID OLD VCE DRG1 POD SLKD CCSD SWD LND CNDD CFTA SFD MRD DDV CNID CDCA MSID DAPA BFED RCBD ICDD CDMD LLCN MCTD CLBD AUTU GPUD DPUD DNDD CFXA ARHD CLTD ASCD CPFA CPTA ABDD CFHA FICD NAID BUZZ AGRD MOAD UDI RCC HBTD AHA IPND DDGA NAMA MIND PRSD NRWD NRCD NROD DRDD EXRO USMD USRD ULAD CCBD RTDD RBDD RBHD PGND OCBD FLXD FTTC DNDY DNO3 MCBN FDSD NOVD VOLA VOUD CDMR PRED RECD MCDD T87D SBMD ELMD MSNV FRA PKCH MWTD DVLD CROD ELCD VMSA CPND LANG ENG RCO 0 EFD HUNT 23000 EHT LHK 0 PLEV 02 PUID UPWD DANI NO AST TAPG 0 AACS NO ITNA NO DGRP MLWU LANG 0 MLNG ENG DNDR 0 KEY 00 SCR 54004 0 MARP 01 HOT U 2654004 MARP 0 02 03 04 05 06 07 08 09 10

| 11<br>12<br>13<br>14<br>15<br>16<br>17 TRN<br>18 AO6<br>19 CFW 16<br>20 RGA<br>21 PRK<br>22 RNP<br>23<br>24 PRS<br>25 CHG<br>26 CPN<br>27<br>28<br>29<br>30<br>31<br>DATE 19 DEC 201 | 23000           |
|----------------------------------------------------------------------------------------------------|-----------------|
| User 2 (UNISTIM)                                                                                                    | extension 54336 |
| DES 1140E<br>TN 096 0 00 23<br>TYPE 1140<br>CDEN 8D<br>CTYP XDLC<br>CUST 0<br>NUID<br>NHTN                                                                                           | VIRTUAL         |
| CFG ZONE 00001                                                                                                    |                 |
| CUR_ZONE 00001<br>MRT<br>ERL 8                                                                                                    |                 |
| CUR_ZONE 00001<br>MRT<br>ERL 8<br>ECL 0<br>FDN                                                                                                    |                 |
| CUR_ZONE 00001<br>MRT<br>ERL 8<br>ECL 0<br>FDN<br>TGAR 1<br>LDN NO                                                                                                    |                 |
| CUR_ZONE 00001<br>MRT<br>ERL 8<br>ECL 0<br>FDN<br>TGAR 1<br>LDN NO<br>NCOS 1<br>SGRP 0                                                                                               |                 |
| CUR_ZONE 00001<br>MRT<br>ERL 8<br>ECL 0<br>FDN<br>TGAR 1<br>LDN NO<br>NCOS 1<br>SGRP 0<br>RNPG 1                                                                                     |                 |
| CUR_ZONE 00001<br>MRT<br>ERL 8<br>ECL 0<br>FDN<br>TGAR 1<br>LDN NO<br>NCOS 1<br>SGRP 0<br>RNPG 1<br>SCI 0<br>SSU                                                                     |                 |

SFLT NO CAC MFC 0 CLS CTD FBD WTA LPR PUA MTD FND HTD TDD HFD CRPD MWA LMPN RMMD SMWD AAD IMD XHD IRD NID OLD VCE DRG1 POD SLKD CCSD SWD LND CNDA CFTD SFD MRD DDV CNID CDCA MSID DAPA BFED RCBD ICDD CDMD LLCN MCTD CLBD AUTU GPUD DPUD DNDA CFXD ARHD CLTD ASCD CPFA CPTA ABDD CFHD FICD NAID BUZZ AGRD MOAD UDI RCC HBTD AHD IPND DDGA NAMA MIND PRSD NRWD NRCD NROD DRDD EXR0 USMD USRD ULAD CCBD RTDD RBDD RBHD PGND OCBD FLXD FTTC DNDY DNO3 MCBN FDSD NOVD VOLA VOUD CDMR PRED RECD MCDD T87A SBMD KEM3 MSNV FRA PKCH MUTA MWTD DVLD CROD ELCD VMSA CPND LANG ENG RCO 0 HUNT PLEV 02 PUID UPWD DANI NO AST 00 IAPG 1 AACS NO ITNA NO DGRP MLWU LANG 0 MLNG ENG DNDR 0 KEY 00 SCR 54336 0 MARP CPND CPND LANG ROMAN NAME DN 54008 XPLN 23 DISPLAY FMT FIRST, LAST 01 02 03 04 05 06 07 08 RNP 09 10 11 12 13 14

| 15                               |
|----------------------------------|
| 16                               |
| 17 TRN                           |
| 18 AO6                           |
| 19                               |
| 20 RGA                           |
| 21 PRK                           |
| 22 RNP                           |
| 23                               |
| 24 PRS                           |
| 25 CHG<br>26 CDN                 |
| 20 CPN<br>27                     |
| 28                               |
| 29                               |
| 30                               |
| 31                               |
|                                  |
| User 3 (UNISTIM) extension 56400 |
| REQ: prt                         |
| TYPE: 2050PC                     |
|                                  |
| TN 96 0 2 0                      |
| DATE                             |
| PAGE                             |
| DES                              |
| MODEL NAME                       |
| EMULATED                         |
| KEM RANGE                        |
|                                  |
| DES AGENT                        |
| TN 096 0 02 00 VIRTUAL           |
| TYPE 2050PC                      |
| CDEN 8D                          |
| CTYP XDLC                        |
|                                  |
|                                  |
| NHTN                             |
|                                  |
| CID ZONE 00001                   |
| COR_ZONE 00001                   |
| MRT O                            |
|                                  |
|                                  |
| FDN                              |
| TGAR 1                           |
| LDN NO                           |
| NCOS 7                           |
| SGRP 0                           |

| RNPG  | 0                                                           |  |  |  |  |  |
|-------|-------------------------------------------------------------|--|--|--|--|--|
| SCI   | 0                                                           |  |  |  |  |  |
| SSU   |                                                             |  |  |  |  |  |
| XLST  |                                                             |  |  |  |  |  |
| SCPW  |                                                             |  |  |  |  |  |
| SFLT  | NO                                                          |  |  |  |  |  |
| CAC N | MFC 0                                                       |  |  |  |  |  |
| CLS   | CTD FBD WTA LPR MTD FND HTD TDD HFA CRPD                    |  |  |  |  |  |
|       | MWD LMPN RMMD SMWD AAD IMD XHD IRD NID OLD VCE DRG1         |  |  |  |  |  |
|       | POD SLKD CCSD SWD LND CNDA                                  |  |  |  |  |  |
|       | CFTD SFD MRD DDV CNID CDCA MSID DAPA BFED RCBD              |  |  |  |  |  |
|       | ICDD CDMD LLCN MCTD CLBD AUTU                               |  |  |  |  |  |
|       | GPUD DPUD DNDA CFXD ARHD CNTD CLTD ASCD                     |  |  |  |  |  |
|       | CPFA CPTA ABDD CFHD FICD NAID BUZZ AGRD MOAD                |  |  |  |  |  |
|       | UDI RCC HBTD AHD IPND DDGA NAMA MIND PRSD NRWD NRCD NROD    |  |  |  |  |  |
|       | DRDD EXR0                                                   |  |  |  |  |  |
|       | USMD USRD ULAD CCBD RTDD RBDD RBHD PGND OCBD FLXD FTTC DNDY |  |  |  |  |  |
| DNO3  | MCBN                                                        |  |  |  |  |  |
|       | FDSD NOVD VOLA VOUD CDMR PRED RECD MCDD T87D SBMD           |  |  |  |  |  |
|       | KEM3 MSNV FRA PKCH MUTA MWTD DVLD CROD ELCD VMSA            |  |  |  |  |  |
| CPND  | LANG ENG                                                    |  |  |  |  |  |
| HUNT  | _                                                           |  |  |  |  |  |
| PLEV  | 02                                                          |  |  |  |  |  |
| PUID  |                                                             |  |  |  |  |  |
| UPWD  |                                                             |  |  |  |  |  |
| DANI  | NO                                                          |  |  |  |  |  |
| SPID  | NONE                                                        |  |  |  |  |  |
| AST   | 00 03                                                       |  |  |  |  |  |
| IAPG  | 0                                                           |  |  |  |  |  |
| AACS  | NO                                                          |  |  |  |  |  |
| ITNA  | NO                                                          |  |  |  |  |  |
| DGRP  |                                                             |  |  |  |  |  |
| PRI   | 01                                                          |  |  |  |  |  |
| MLWU  | _lang 0                                                     |  |  |  |  |  |
| MLNG  | ENG                                                         |  |  |  |  |  |
| DNDR  | 0                                                           |  |  |  |  |  |
| KEY   | 00 ACD 54901 0 1000                                         |  |  |  |  |  |
|       | AGN                                                         |  |  |  |  |  |
|       | 01 NRD                                                      |  |  |  |  |  |
|       | 02 MSB                                                      |  |  |  |  |  |
|       | 03 SCR 54400 0 MARP                                         |  |  |  |  |  |
|       | CPND                                                        |  |  |  |  |  |
|       | CPND_LANG ROMAN                                             |  |  |  |  |  |
|       | NAME 54400, Phone                                           |  |  |  |  |  |
|       | XPLN 23                                                     |  |  |  |  |  |
|       | DISPLAY FMT FIRST,LAST                                      |  |  |  |  |  |

| <u> </u>  |       |
|-----------|-------|
| 04        |       |
| 05        |       |
| 06        |       |
| 07        |       |
| 08        |       |
| 09        |       |
| 10        |       |
| 11        |       |
| 12        |       |
| 13        |       |
| 1 /       |       |
| 1 5       |       |
| 1.6       |       |
|           |       |
| 17 TRN    |       |
| 18 A06    |       |
| 19 CFW 16 | 54405 |
| 20 RGA    |       |
| 21 PRK    |       |
| 22 RNP    |       |
| 23        |       |
| 24 PRS    |       |
| 25 CHG    |       |
| 26 CPN    |       |
| 27        |       |
| 28        |       |
| 29        |       |
| 30        |       |
| 31        |       |
|           |       |

#### ©2017 Avaya Inc. All Rights Reserved.

Avaya and the Avaya Logo are trademarks of Avaya Inc. All trademarks identified by  $\mathbb{R}$  and  $^{TM}$  are registered trademarks or trademarks, respectively, of Avaya Inc. All other trademarks are the property of their respective owners. The information provided in these Application Notes is subject to change without notice. The configurations, technical data, and recommendations provided in these Application Notes are believed to be accurate and dependable, but are presented without express or implied warranty. Users are responsible for their application of any products specified in these Application Notes.

Please e-mail any questions or comments pertaining to these Application Notes along with the full title name and filename, located in the lower right corner, directly to the Avaya DevConnect Program at <u>devconnect@avaya.com</u>.